## \*Measure Point: Walking

\*On the Siteworks upper left main screen tap the <u>Standing Rover Icon</u> to get to the <u>Measure Mode Settings Icon</u> screen.

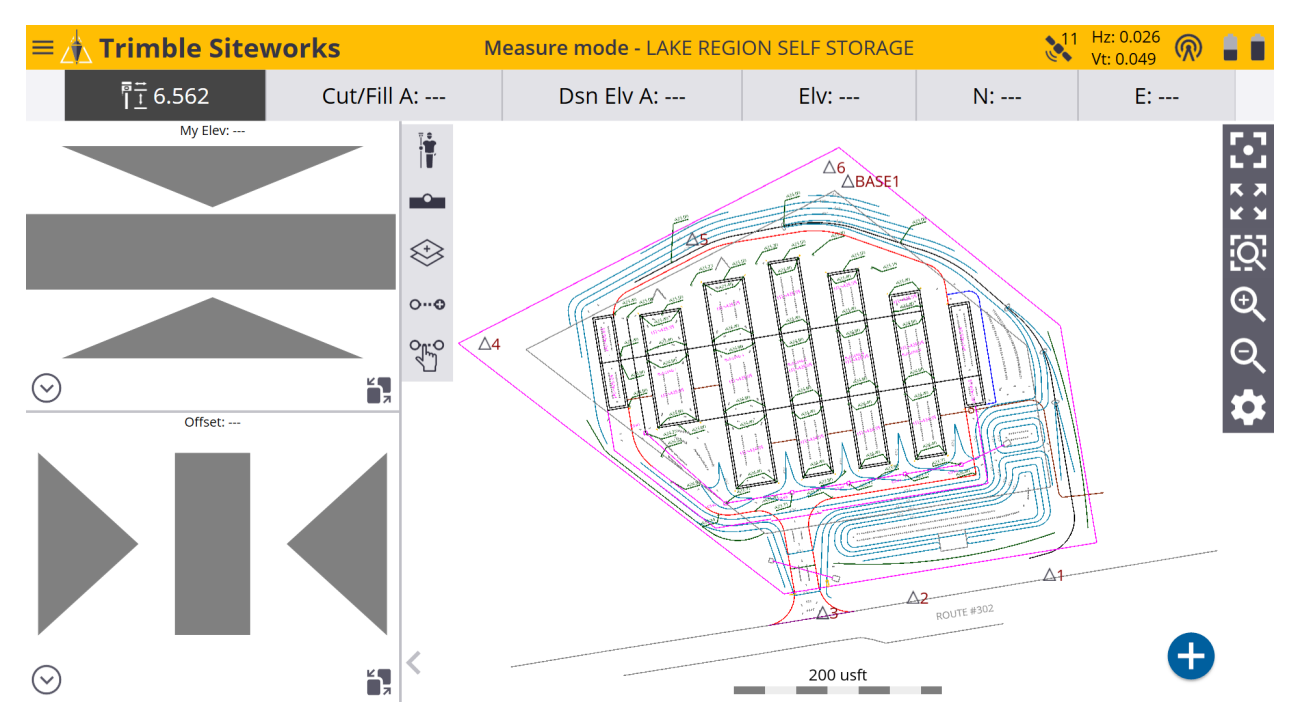

\*On the <u>Measure Mode Settings Icon</u> screen tap on the blue <u>Walking Rover Icon</u> to get to the <u>Walking Mode Settings</u> screen.

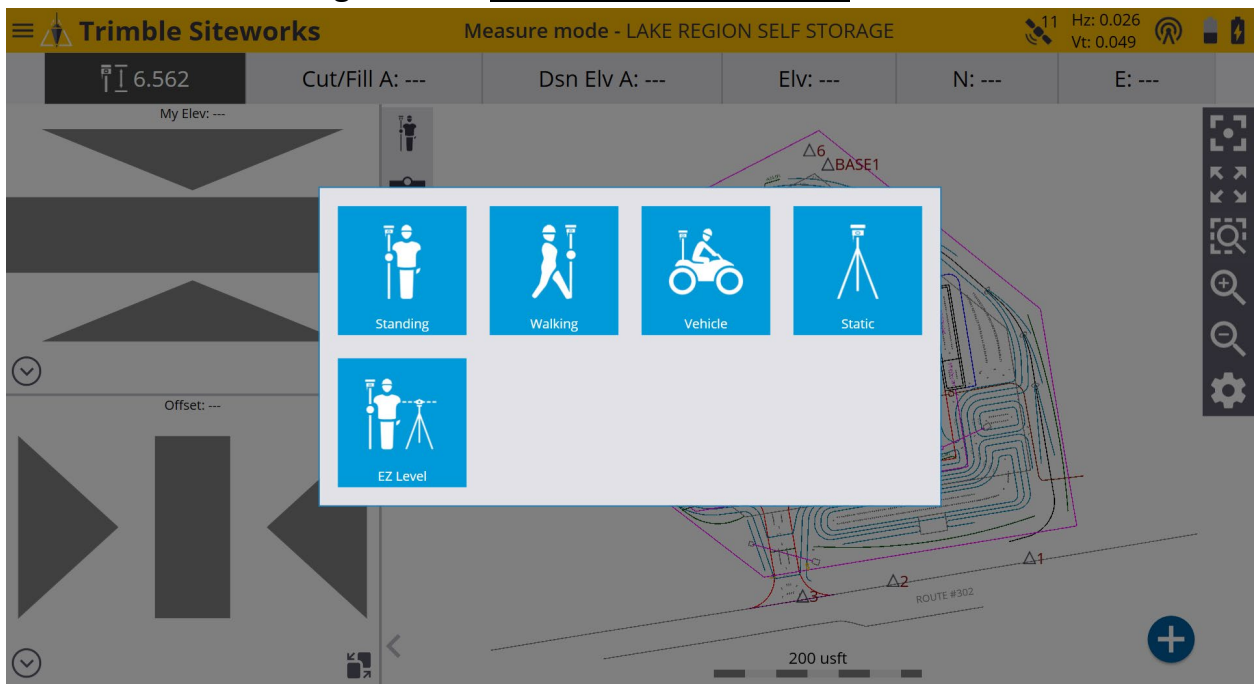

\*On the <u>Walking Mode Settings</u> screen if you are using a quick release select <u>Yes</u> from the <u>Using Quick Release</u> window drop-down menu. Input the Antenna height in the <u>Vertical height</u> window. (Usually 2 Meters/6.562 usft)

| Walking Mode Settings |                    | Hz: 0.026<br>Vt: 0.049 | $\bigcirc$ | 8.8    | $\otimes$ |
|-----------------------|--------------------|------------------------|------------|--------|-----------|
| Using Quick Release   | Yes                |                        |            | $\sim$ |           |
| Vertical height       | 6.562 usft         |                        |            | ?      |           |
| Record mode           | Fixed Distance     |                        |            | $\sim$ |           |
| Horizontal interval   | Fixed Distance     |                        |            |        |           |
|                       | Fixed Time         |                        |            |        |           |
| vertical interval     | Measure When Level |                        |            |        |           |
|                       |                    |                        |            |        |           |
|                       |                    |                        |            |        |           |
|                       |                    |                        |            |        |           |
|                       |                    |                        |            |        |           |
|                       |                    | 10000                  |            |        |           |
|                       |                    | ACCEPT                 |            |        |           |

\*On the <u>Walking Mode Settings</u> screen select <u>Fixed Distance</u> from the <u>Record</u> <u>mode</u> window drop-down menu, then input your desired <u>Horizontal interval</u> and <u>Vertical interval</u> values in their corresponding windows.

| Walking Mode Settings |                | Vt: 0.049 |        |
|-----------------------|----------------|-----------|--------|
| Using Quick Release   | Yes            |           | $\sim$ |
| Vertical height       | 6.562 usft     |           | ?      |
| Record mode           | Fixed Distance |           | $\sim$ |
| Horizontal interval   | 16.404 usft    |           |        |
| Vertical interval     | 0.656 usft     |           |        |
|                       |                |           |        |
|                       |                |           |        |
|                       |                |           |        |
|                       |                |           |        |
|                       |                | ACCEPT    |        |

\*Tap the ? (question mark) to the right of the <u>Vertical height</u> window to enter the <u>Antenna Height</u> screen to visualize the antenna height configuration from the ground to the bottom of quick release, tap X in upper right corner to exit.

| Antenna Height |               | ¥ <sup>11</sup> | Hz: 0.026<br>Vt: 0.049 | $\bigcirc$ | 8.6 | $\otimes$ |
|----------------|---------------|-----------------|------------------------|------------|-----|-----------|
|                | Quick Release |                 |                        |            |     |           |

\*On the <u>Walking Mode Settings</u> screen select <u>Fixed Time</u> in the <u>Record mode</u> window drop-down menu, then input your desired time interval *(in seconds)* in the corresponding <u>Time interval</u> window.

| Walking Mode Settings   |            | 11 | Hz: 0.026<br>Vt: 0.049 | $\bigcirc$ |        |
|-------------------------|------------|----|------------------------|------------|--------|
| Using Quick Release     | Yes        |    |                        |            | $\sim$ |
| Vertical height         | 6.562 usft |    |                        |            | ?      |
| Record mode             | Fixed Time |    |                        |            | $\sim$ |
| Time interval (seconds) | 10         |    |                        |            |        |
|                         |            |    |                        |            |        |
|                         |            |    |                        |            |        |
|                         |            |    |                        |            |        |
|                         |            |    |                        |            |        |
|                         |            |    |                        |            |        |
|                         |            | A  | CCEPT                  |            |        |

\*On the <u>Walking Mode Settings</u> screen select <u>Measure When Level</u> in the <u>Record</u> <u>mode</u> window drop-down menu, then input your desired values for <u>Tilt tolerance</u> and <u>Time interval</u> (*in seconds*) in their corresponding windows.

| Walking Mode Settings   |                    | Vt: 0.049 |
|-------------------------|--------------------|-----------|
| Using Quick Release     | Yes                | $\sim$    |
| Vertical height         | 6.562 usft         |           |
| Record mode             | Measure When Level | ~         |
| Tilt tolerance          | 0.066 usft         |           |
| Time interval (seconds) | 10                 |           |
|                         |                    |           |
|                         |                    |           |
|                         |                    |           |
|                         |                    |           |
|                         |                    | ACCEPT    |

\*After configuring your desired <u>Record mode</u>, tap <u>ACCEPT</u>. Once back on the main <u>Measure mode</u> screen notice that the <u>Standing Rover Icon</u> is now the <u>Walking Rover Icon</u> which represents the <u>Measure mode</u> you are currently using.

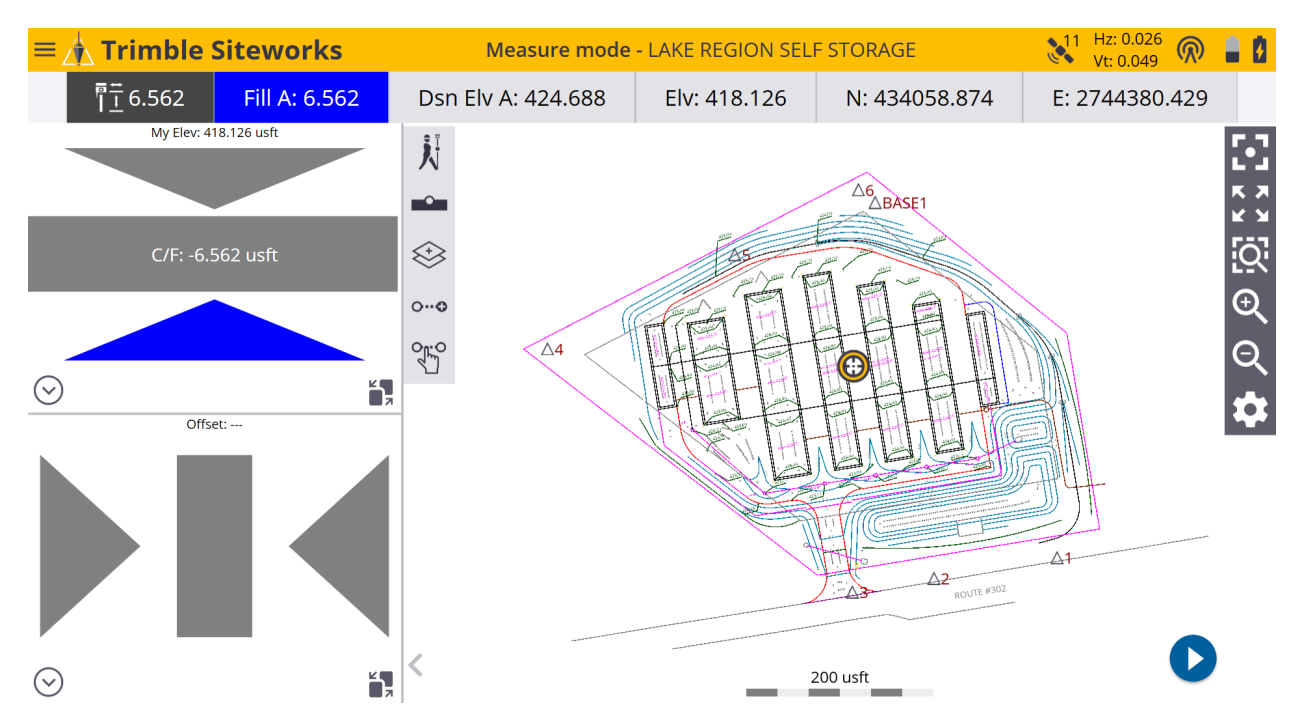